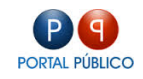

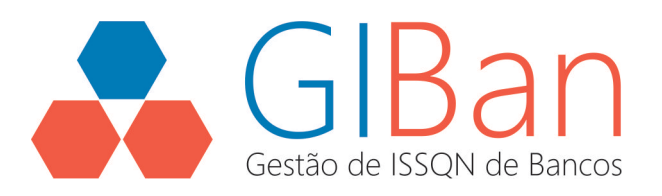

# MANUAL – MÓDULO CONTRIBUINTE

# **SERVIÇOS TOMADOS**

Gestão de ISSQN de Bancos – GIBAN

Julho/2015

Versão 1.0

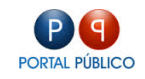

## SUMÁRIO

| Capítulo 1 APRESENTAÇÃO  | 3 |
|--------------------------|---|
| Capítulo 2 PASSO A PASSO | 4 |

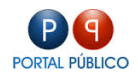

## **CAPÍTULO 1 APRESENTAÇÃO**

Este documento apresenta o descritivo de utilização do sistema de Gestão de ISSQN de Bancos – GIBan, Módulo Contribuinte, menu Serviços Tomados.

Neste menu o contribuinte irá realizar as declarações de serviços tomados, na qual é o responsável tributário (ISS Retido).

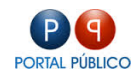

### **CAPÍTULO 2 PASSO A PASSO**

No menu DECLARAÇÕES, clicar na opção SERVIÇOS TOMADOS.

Na tela será apresentado 03 abas:

LISTA NF TOMADAS: listagem de todas as NF de serviços tomados pelo contribuinte que forma declarados anteriormente;

DETALHES NF TOMADA: informações da NF selecionada na guia anterior;

NOVA ESCRITURAÇÃO: formulário para o contribuinte preencher com dados da NF tomada.

| PREFEITURA :: GIBAN V1 Gestão do ISSON de Bancos |                                                           |                        |                                  |                 |         |               |            |                  |  |
|--------------------------------------------------|-----------------------------------------------------------|------------------------|----------------------------------|-----------------|---------|---------------|------------|------------------|--|
| Administração declarações                        | Financeiro Mensac                                         | SENS AJUDA             |                                  |                 |         |               |            |                  |  |
| MÓD INFO COMUNS V Declarações Serviços Tornados  |                                                           |                        |                                  |                 |         |               |            |                  |  |
| MÓD APURAÇÃO MENSAL ISSQN                        | MÓD APURAÇÃO MENSAL ISSON Declarações de Serviços Tomados |                        |                                  |                 |         |               |            |                  |  |
| 🖉 SERVIÇOS TOMADOS                               | Gerenciador de Decla                                      | aração Mensal de Servi | ços Tomados                      |                 |         |               |            |                  |  |
| 0                                                | LISTA NF TOMAD                                            | IAS DETALHES           | NF TOMADA NOVA ESCRITURAÇÃO      |                 |         |               |            |                  |  |
|                                                  | Mostrar 10 - registros Buscar em tudo:                    |                        |                                  |                 |         |               |            |                  |  |
| Cancelar Data                                    |                                                           | Data NF 🌲              | R Social Prestador               | Tpo Prestador 🌲 | N° NF ♣ | Valor NF 👙    | Alí %      | R\$ ISS Retido 👙 |  |
|                                                  |                                                           |                        |                                  |                 |         |               |            |                  |  |
|                                                  |                                                           | 2015-02-15             | PORTAL PUBLICO INFORMATICA LTDA  | PJ              | 25      | R\$ 1.000,00  | 5,00       | R\$ 50,00        |  |
|                                                  |                                                           | 2015-01-20             | PORTAL PUBLICO INFORMATICA LTDA  | PJ              | 15      | R\$ 1.000,00  | 5,00       | R\$ 50,00        |  |
|                                                  | 2015-01-13                                                |                        | RUDDER SEGURANÇA                 | PJ Fora         | 58      | R\$ 10.000,00 | 2,00       | R\$ 200,00       |  |
|                                                  |                                                           | 2015-01-16             | PORTAL PUBLICO INFORMATICA LTDA  | PJ              | 16      | R\$ 560,00    | 5,00       | R\$ 0,00         |  |
|                                                  |                                                           | 2015-01-12             | RUDDER SEGURANÇA                 | PJ Fora         | 57      | R\$ 10.000,00 | 2,00       | R\$ 200,00       |  |
|                                                  | Situação Al                                               | SERTA Situaçã          | o CANCELADA Situação ESCRITURADA |                 |         |               |            |                  |  |
|                                                  | Mostrando de 1 até                                        | 5 de 5 registros       |                                  |                 |         | Primeiro      | Anterior 1 | Seguinte Último  |  |

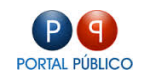

#### LISTA NF TOMADAS

| PREFEITURA :: GIBA                                                                                                    | AN V1 Gestão d                                                                                                    | o ISSQN de Bancos     |                 |                       |            |                 |               |       |                   |
|----------------------------------------------------------------------------------------------------|----------------------------------------------------------------------------------------------------|-----------------------|-----------------|-----------------------|------------|-----------------|---------------|-------|-------------------|
| Administração declarações fin                                                                                                    |                                                                                                    |                       |                 |                       |            |                 |               |       |                   |
| Es MÁD INFO COMUNS 👻 Declarações 👌 Serviços Tomados                                                                                                    |                                                                                                    |                       |                 |                       |            |                 |               |       |                   |
| 🚥 MÓD APURAÇÃO MENSAL ISSQN 👻                                                                                                    | MÓD APURAÇÃO MENSAL ISSON - Declarações de Serviços Tomados                                                                                                    |                       |                 |                       |            |                 |               |       |                   |
| 🥒 SERVIÇOS TOMADOS                                                                                                    | Gerenciador de Decla                                                                                                    | ração Mensal de Servi | ços Tomados     | Damas I.a.            |            |                 |               |       |                   |
| Image: A state of the state of the state | LISTA NF TOMAD                                                                                                    | AS DETALHES           | NF TOMADA       | Cancelar              |            |                 |               |       |                   |
|                                                                                                    | Mostrar 10 • registros                                                                                                    |                       | Buscar em tudo: |                       |            |                 |               |       |                   |
|                                                                                                    | Cancelar                                                                                                    | Data NF 🌲             | R Social Pr     | OK CANCEL             | restador 🌲 | N° NF ≑         | Valor NF 👙    | Alí % | R\$ ISS Retido  🌲 |
|                                                                                                    |                                                                                                    |                       | buscar          | UNINGE                |            |                 |               |       |                   |
|                                                                                                    | V                                                                                                    | 2015-02-15            | PORTAL PUBL     | ICO INFORMATICA LITDA | PJ         | 25              | R\$ 1.000,00  | 5,00  | R\$ 50,00         |
|                                                                                                    |                                                                                                    | 2015-01-20            | PORTAL PUBL     | ICO INFORMATICA LTDA  | PJ         | 15              | R\$ 1.000,00  | 5,00  | R\$ 50,00         |
|                                                                                                    |                                                                                                    | 2015-01-13            | RUDDER SEGU     | JRANÇA                | PJ Fora    | 58              | R\$ 10.000,00 | 2,00  | R\$ 200,00        |
|                                                                                                    |                                                                                                    | 2015-01-16            |                 | ICO INFORMATICA LITDA |            | 16              | R\$ 560,00    |       |                   |
|                                                                                                    |                                                                                                    |                       |                 | JRANÇA                | PJ Fora    |                 | R\$ 10.000,00 |       |                   |
|                                                                                                    | Situação ABERTA     Situação CANCELADA     Situação ESCRITURADA       Mostrando de 1 até 5 de 5 registros     Primeiro     Anterior     1     Seguinte     Útilim |                       |                 |                       |            |                 |               |       |                   |
|                                                                                                    |                                                                                                    |                       |                 |                       |            | Seguinte Último |               |       |                   |

Nesta tela o contribuinte além de selecionar as NF tomadas declaradas também poderá cancelar a mesma.

#### DETALHES NF TOMADA

| PREFEITURA :: GI                                                   | BAN V1                                                      | Gestão do ISSQN de Ba                                                    |                                            |
|--------------------------------------------------------------------|-------------------------------------------------------------|--------------------------------------------------------------------------|--------------------------------------------|
| Administração declarações                                          | FINANCEIRO                                                  | MENSAGENS                                                                |                                            |
| MÓD INFO COMUNS     MÓD APURAÇÃO MENSAL ISSON     SERVIÇOS TOMADOS | Declarações Declarações Declarações Declarações Declarações | Serviços Tomados<br>Trações de S<br>or de Declaração Mensi<br>NE TOMADAS | Serviços Tomados<br>Il do Serviços Tomados |
|                                                                    |                                                             | Razão Social Presta<br>CPF/CNPJ Presta                                   | dor PORTAL PUBLICO INFORMATICA LITIA       |
|                                                                    |                                                             | Tipo Presta<br>Endereço Presta                                           | dor 2                                      |
|                                                                    |                                                             | Bairro Presta                                                            | dor CHAGARA DAS PEDRAS                     |
|                                                                    |                                                             | Cidade Presta                                                            | dor ESTEIO                                 |
|                                                                    |                                                             | UF Presta                                                                | dor RS                                     |
|                                                                    |                                                             | Número Nota Fis                                                          | cal 15                                     |

Nesta tela o contribuinte visualiza as informações da NF selecionada na aba anterior.

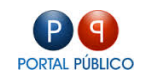

### NOVA ESCRITURAÇÃO

| PREFEITURA :: GIB           | Gestão do ISSQN de Bancos           | Gestão do ISSQN de Bancos        |  |  |  |  |  |
|-----------------------------|-------------------------------------|----------------------------------|--|--|--|--|--|
| ADMINISTRAÇÃO DECLARAÇÕES   | FINANCEIRO MENSAGENS AJ             | <b>Q</b><br>DA                   |  |  |  |  |  |
| MÓD INFO COMUNS 📼           | Declarações > Serviços Tornados     |                                  |  |  |  |  |  |
| MÓD APURAÇÃO MENSAL ISSQN 📼 | Declarações de Ser                  | viços Tomados                    |  |  |  |  |  |
| 🖉 SERVIÇOS TOMADOS          | Gerenciador de Declaração Mensal de | Serviços Tornados                |  |  |  |  |  |
| ٢                           | LISTA NF TOMADAS DETA               | LHES NF TOMADA NOVA ESCRITURAÇÃO |  |  |  |  |  |
|                             | Competência                         | 01/2015 💌                        |  |  |  |  |  |
|                             | Razão Social Prestador              |                                  |  |  |  |  |  |
|                             | CPF/CNPJ Prestador                  |                                  |  |  |  |  |  |
|                             | Tipo Prestador*:                    | pr v                             |  |  |  |  |  |
|                             | Endereço Prestador                  |                                  |  |  |  |  |  |
|                             | Bairro Prestador                    |                                  |  |  |  |  |  |
|                             | UF Prestador                        | AC *                             |  |  |  |  |  |
|                             | Cidade Prestador                    | EPITACIOLANDIA 🔻                 |  |  |  |  |  |
|                             | Número Nota Fiscal                  |                                  |  |  |  |  |  |
|                             | Cód Serviço                         | Selecione um Serviço 💌           |  |  |  |  |  |
|                             | Data Serviço                        |                                  |  |  |  |  |  |
|                             | Valor Nota Fiscal                   |                                  |  |  |  |  |  |
|                             | Aliquota %                          | 2.00 -                           |  |  |  |  |  |
|                             | Valor ISSQN Retido                  |                                  |  |  |  |  |  |
|                             |                                     | Declarar                         |  |  |  |  |  |

Nesta tela o contribuinte declara as NF tomadas na qual é o responsável tributário pelo ISSQN. As informações declaradas são: Competência da NF, Razão Social e CNPJ do Prestador, Tipo Prestador (Pessoa Física, Pessoa Jurídica, PJ Fora da Cidade, PJ Fora do País), Endereço do Prestador, Bairro do Prestador, UF do Prestador, Cidade do Prestador, Número da NF, Código do Serviço, Data do Serviço, Data do Serviço, Valor da NF, Alíquota e Valor do ISSQN Retido.